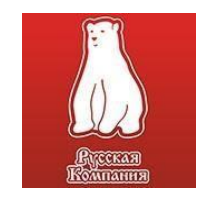

ООО «Русская компания»

# Инструкция по установке и настройке квалифицированной электронной подписи (КЭП) на рабочем месте.

<u>Обратиться за помощью к нам, в платную техническую поддержку +7 (3452) 68-00-86.</u>

Необходимое программное обеспечение, которое должно быть установлено на рабочем месте:

- драйвера для используемого ключевого носителя (MS-key, Рутокен, JaCarta и т.д.);
- <u>СКЗИ «КриптоПро CSP» версии 5.0 R2 (сборка 12000);</u>
- <u>плагин КриптоПро ЭЦП Browser Plug-in;</u>
- корневые сертификаты Минцифры России и УЦ ФНС России;
- <u>личный сертификат ключа электронной подписи, выданный УЦ ФНС России, либо</u> <u>любым другим УЦ;</u>
- расширение крипто-плагина для используемого интернет-браузера;
- иные плагины для соответствующих информационных систем.

## Установка КриптоПро CSP 5.0

СКЗИ требуется при шифровании и расшифровке документов, использовании ЭП. Для работы в СБИС или участия в электронных торгах КриптоПро должна быть установлена на компьютере.

Внимание! Для корректной работы электронной подписи необходимо наличие лицензии для СКЗИ КриптоПро CSP.

Скачайте КриптоПро CSP с сайта производителя.

- 1. Перейти на сайт производителя СКЗИ.
- 2. В меню «Продукты» КриптоПро CSP.
- Чтобы получить дистрибутив КриптоПро CSP необходимо зарегистрироваться на сайте, либо ввести уже имеющиеся логин и пароль от личного кабинета КриптоПро и нажать кнопку «Вход» (если регистрировались ранее).

| and the second second se |                                                                        |                                                                                                    |
|----------------------------------------------------------------------------------------------------|------------------------------------------------------------------------|----------------------------------------------------------------------------------------------------|
| Вход                                                                                                    | Регистрация                                                            | Забыли пароль?                                                                                                    |
| /ществуюц<br>о <b>ддержки</b><br>спользован                                                                                                    | ций адрес электронно<br>будут отсылаться на з<br>і только по вашему же | й почты. Все почтовые сообщения с сайта и Портала технической<br>тот адрес. Адрес электронной почты не будет публиковаться и будет<br>ланию: для восстановления пароля или для получения новостей и |
| ведомлени<br>Іароль / Р                                                                                                    | Password: *                                                            | цении на портале техническои поддержки по электроннои почте:                                                                                                    |
| and the second                                                                                                    | a nanonu / Confirm                                                     | Deseword *                                                                                                    |

4. После входа в личный кабинет перейти в раздел КриптоПро CSP. Выбрать последнюю сертифицированную версию, доступную для скачивания вручную

| криптопро ССР - Загрузк                                                                                                    | а фаилов                                                                                                    |
|----------------------------------------------------------------------------------------------------|----------------------------------------------------------------------------------------------------|
| Актуальная версия криптопровайдера<br>Скачать для Windows                                                                                                    | Сертифицированная версия криптопровайдер<br>Скачать для Windows                                                                                                |
| Предварительные несертифи                                                                                                    | цированные версии                                                                                                    |
|                                                                                                    |                                                                                                    |
| КриптоПро CSP 5.0 R3 для Windows, macOS                                                                                                    | . <mark>UNIX, Android и JavaCSP</mark>                                                                                                    |
| КриптоПро CSP 5.0 R3 для Windows. macOS<br>КриптоПро CSP 4.0 R5 для Windows. macOS                                                                                                    | . <u>UNIX. Android</u> и <u>JavaCSP</u><br>и <u>UNIX</u> (сертификация не планируется)                                                                         |
| КриптоПро CSP 5.0 R3 для Windows, macOS<br>КриптоПро CSP 4.0 R5 для Windows, macOS<br>Сертифицированные версии                                                                                         | . <u>UNIX. Android и JavaCSP</u><br>и <u>UNIX</u> (сертификация не планируется)                                                                                |
| КриптоПро CSP 5.0 R3 для Windows, macOS<br>КриптоПро CSP 4.0 R5 для Windows, macOS<br>Сертифицированные версии<br>КриптоПро CSP 5.0 R2 для Windows, Window                                             | . <u>UNIX. Android и JavaCSP</u><br>и <u>UNIX</u> (сертификация не планируется)<br><u>иs c pkcs#11. macOS. UNIX. Android и JavaCSP</u>                         |
| КриптоПро CSP 5.0 R3 для Windows, macOS<br>КриптоПро CSP 4.0 R5 для Windows, macOS<br>Сертифицированные версии<br>КриптоПро CSP 5.0 R2 для Windows, Window<br>КриптоПро CSP 5.0 для Windows, macOS, Uh | . <u>UNIX. Android и JavaCSP</u><br>и <u>UNIX</u> (сертификация не планируется)<br><u>иs с pkcs#11. macOS. UNIX. Android и JavaCSP</u><br><u>VIX и Android</u> |

 Далее необходимо запустить скачанный файл и осуществить установку по рекомендованному пункту, соглашаясь со стандартными настройками и нажимая «Далее».

| КРИПТОПРО                        |                                                                                    | ×                      |
|----------------------------------|------------------------------------------------------------------------------------|------------------------|
|                                  | ← € КриптоПро CSP 5.0.12000                                                        |                        |
| ) компании Продукты              | Благодарим за выбор КриптоПро CSP.                                                 | Блог і Форум           |
| Защищённы                        | Продолжая установку, вы принимаете условия Лицензионного соглашения.               | VPN                    |
| к корпоративни через незащиш     | Продукт вудет установлен с временной лицензией на 3 месяца.                        | оПро NGate             |
| NECS TO SECOND LASTIN            | http://www.cryptopro.ru                                                            |                        |
| Главная > Продукты > КриптоПро С |                                                                                    | оПро CSP               |
|                                  | Установить (рекомендуется)<br>Порачат била установлен в конфиссионник КС1 и вликом | зование                |
| inpairieripe eer                 | операционной системы с настройками по умолчанию.                                   | Tpo CSP Lite           |
| Актуальная версия криптопро      | N //                                                                               | The TLS c LOCT         |
|                                  | Позволяет выбрать конфигурацию КС и язык.                                          | ГОСТ на nginx/Apache   |
| Скачать для Windows              |                                                                                    | стимость реализаций TL |
|                                  | 🖂 Установить корневые сертификаты                                                  | 1po Java CSP           |
| Предварительные не               |                                                                                    | Ipo Winlogon           |
|                                  |                                                                                    | атели                  |

6. После окончания установки рекомендуем перезагрузить систему.

| ивным   | ресурсам                                                                                   | КриптоПро                |
|---------|--------------------------------------------------------------------------------------------|--------------------------|
| цищён   | КриптоПро CSP                                                                              | ×                        |
| Про CSP | КриптоПро CSP успешно установлен.<br>Для корректной работы КриптоПро CSP может потребовать | ся перезапустить тоПро ( |
| P - 3   | браузер.                                                                                   | тьзование                |
| _       |                                                                                            | оПро СЅР I               |
| опрова  |                                                                                            | OK TILS o                |
|         |                                                                                            | TLS c FOCT на            |
| ~       |                                                                                            | Совместимость            |

После установки КриптоПро CSP необходимо скачать и установить (обновить) плагин КриптоПро ЭЦП Browser Plug-in с сайта КриптоПро: раздел «Продукты» - «Дополнительное ПО» или перейдя по ссылке: <u>https://cryptopro.ru/products/cades/plugin/get\_2\_0</u>

Для установки необходимо запустить загруженный файл и последовательно нажимать на кнопку "Далее" до тех пор, пока процесс установки не завершится. Чтобы завершить установку, рекомендуем перезагрузить компьютер.

#### Установка драйверов ключевого носителя.

- 1. Определить визуально или с помощью имеющихся документов тип носителя, на который записана электронная подпись. По установке и настройке драйверов носителей не представленных ниже, обратитесь к поставщику вашего носителя.
- 2. В зависимости от типа носителя скачать необходимый установочный пакет можно в разделе драйвера <u>https://rk72.ru/drivers/</u>

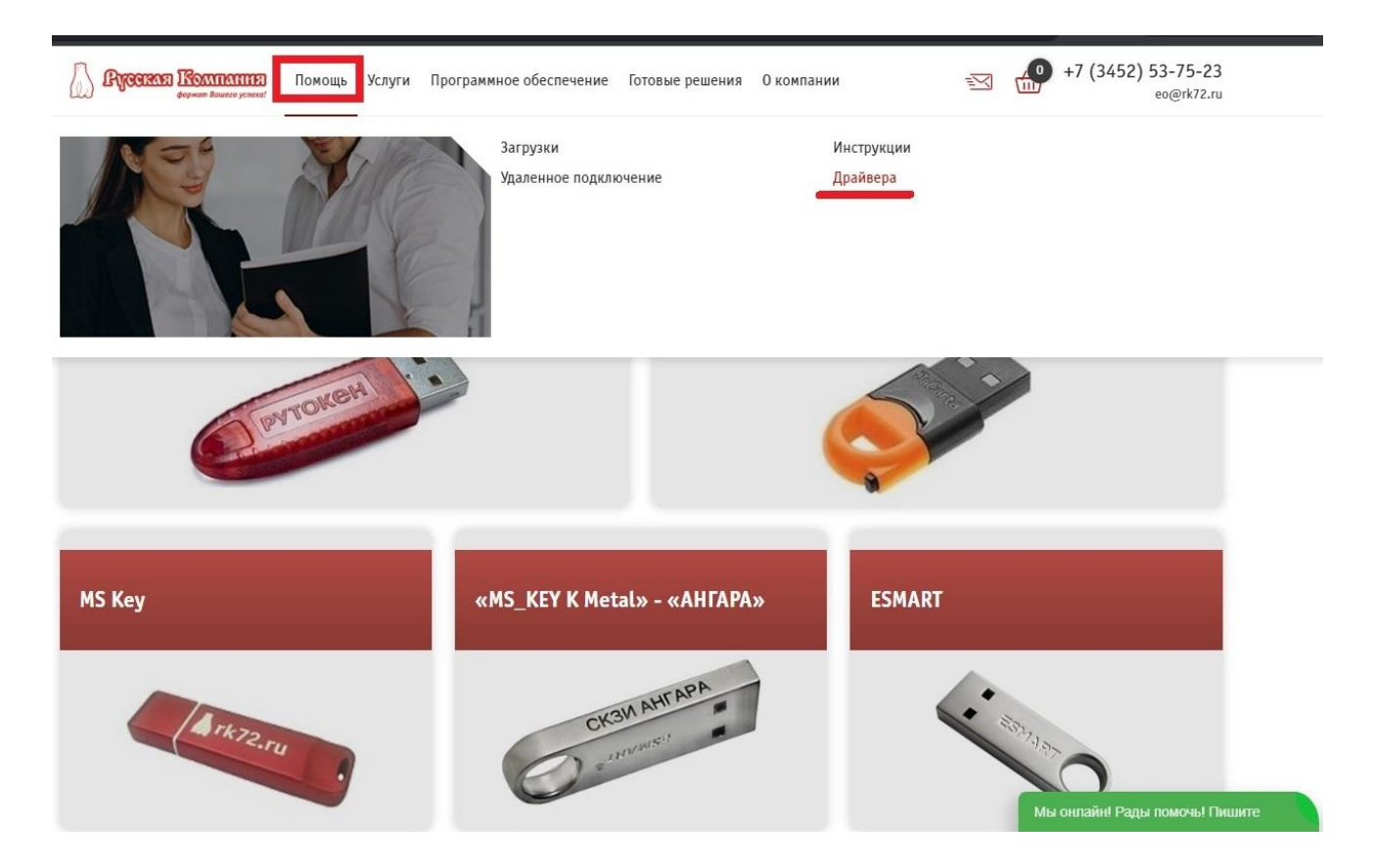

#### Рутокен

https://www.rutoken.ru/support/download/get/rtDrivers-exe.html

#### Рутокен ЭЦП 2.0

http://www.rutoken.ru/support/download/get/rtEgais.html

| Продукты 👻 Решения 🛩                     | Технологии 🛩 Поддержк                                 | а 🗸 Заказ 🗸                                                           | Центр загрузки 🛩                      | ۰. | ДЛЯ РАЗРАБОТЧИКА                |
|------------------------------------------|-------------------------------------------------------|-----------------------------------------------------------------------|---------------------------------------|----|---------------------------------|
|                                          | Драйверы д                                            | цля Windows                                                           |                                       |    |                                 |
| BONPOC-OTBET                             | Пользователям Wi                                      | ndows                                                                 |                                       | ин | СТРУКЦИИ                        |
| ЦЕНТР ЗАГРУЗКИ                           | Чтобы установить Драйве<br>запустите его и следуйте у | ры Рутокен для Windows, загрузите<br>казаниям установщика. После заве | установочный файл,<br>ршения процесса | 2  | Настройка                       |
| <ul> <li>Драйверы для Windows</li> </ul> | установки подключите гу                               | ioken k komibiolepy.                                                  |                                       |    | и эксплуатация<br>Рутокен       |
| <ul> <li>Драйверы для ЕГАИС</li> </ul>   | Драйверы Рутоке<br>Версия:                            | н для Windows, EXE<br>4.15.0.0 от 07.03.2023                          |                                       | 0  | Управление<br>драйверами Руток  |
| <ul> <li>Драйверы для macOS</li> </ul>   | Поддерживаемые ОС:                                    | 32-и 64-разрядные Microsoft Windows                                   | 010/7/200802                          |    | при помощи                      |
| = Драйверы для *nix<br>= Рутокен Плагин  | Дополнительно:                                        | Пользователям Windiows Vista/2008/X                                   | P/2003                                | •  | Начало работы<br>с устройствами |

- 3. Запустить скачанный установочный пакет драйвера носителя.
- 4. Установить драйвера устройств в режиме по умолчанию, последовательно нажимая кнопки **«Установить»**, **«Далее»**.
- 5. Дождаться завершения установки и нажать кнопку «Готово».

## Установка корневых сертификатов Минцифры России и Удостоверяющего центра ФНС России.

Адрес в глобальной сети «Интернет», где размещены корневые сертификаты:

https://roskazna.gov.ru/gis/udostoveryayushhij-centr/kornevye-sertifikaty/

Необходимо скачать указанные на рисунке файлы сертификатов:

| Корневые сертификаты                                                                                                    |  |
|----------------------------------------------------------------------------------------------------|--|
| <b>2022</b> 2021 2020 2018 2017 2014                                                                                                    |  |
| Январь Февраль Март Апрель Май Июнь Июль Август Сентябрь Октябрь Ноябрь Декабрь                                                                                     |  |
| Сертификат Минцифры России (Головного удостоверяющего центра) сек<br>26 января 2022, 19:47<br>Сертификат удостоверяющего центра Федерального казначейства 2022, свр |  |
| 12 января 2022, 10:13 (12 января 2022, 10:15)                                                                                                    |  |

Следует установить оба корневых сертификата. Для этого:

- запустить файл двойным нажатием левой клавиши мыши;
- нажать кнопку «Открыть»;
- в открывшемся сертификате нажать кнопку «Установить сертификат»;
- выбрать расположение хранилища «Локальный компьютер» и нажать кнопку «Далее»;
- выбрать соответственно: Доверенные корневые центры сертификации для корневого сертификата Минцифры России и Промежуточные центры сертификации для корневого сертификата УЦ ФНС России;
- последовательно нажать кнопки «ОК», «Далее», «Готово»;
- дождаться сообщения об успешном импорте сертификатов.

### Установка личного сертификата с ключевого носителя.

Запустите КриптоПро CSP и перейдите на вкладку «Сервис»

Нажмите кнопку «Просмотреть сертификаты в контейнере...»

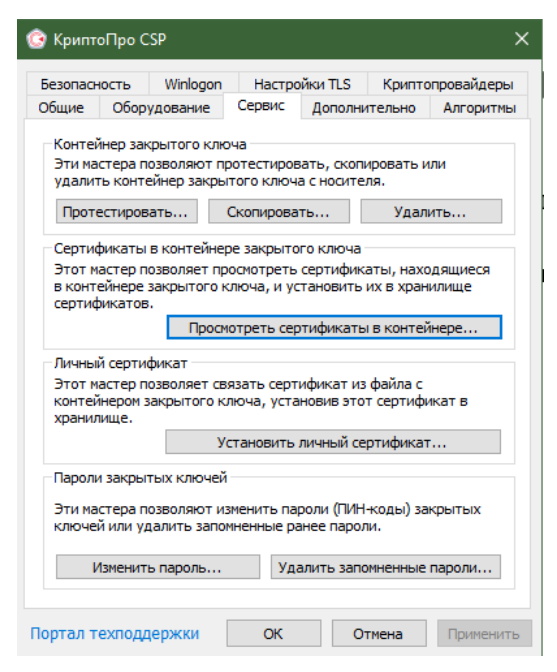

Нажмите кнопку «Обзор» и выберите контейнер электронной подписи

| а ключевого контейнера:<br>сденное имя задает ключевой контейнер:<br>Пользователя<br>Компьютера<br>Sepurte CSP для поиска ключевых контейнеров:<br>е поддерживаеные криптопровайдеры<br><a href="https://www.emailto.com"></a><br><a href="https://www.emailto.com"></a><br><a href="https://www.emailto.com"></a><br><a href="https://www.emailto.com"></a><br><a href="https://www.emailto.com"></a><br><a href="https://www.emailto.com"></a><br><a href="https://www.emailto.com"></a><br><a href="https://www.emailto.com"></a><br><a a="" href="https://www.emailto.com" www.emailto.com"="" www.emailto.com<=""><br/><a a="" href="https://www.emailto.com" www.emailto.com"="" www.emailto.com<=""><br/><a a="" href="https://www.emailto.com" www.emailto.com"="" www.emailto.com<=""><br/><a a="" href="https://www.emailto.com" www.emailto.com"="" www.emailto.com<=""><br/><a a="" href="https://www.emailto.com" www.emailto.com"="" www.emailto.com<=""><br/><a a="" href="https://www.emailto.com" www.emailto.com"="" www.emailto.com<=""><br/><a a="" href="https://www.emailto.com" www.emailto.com"="" www.emailto.com<=""><br/><a a="" href="https://www.emailto.com" www.emailto.com"="" www.emailto.com<=""><br/><a a="" href="https://www.emailto.com" www.emailto.com"="" www.emailto.com<=""><br/><a a="" href="https://www.emailto.com" www.emailto.com"="" www.emailto.com<=""><br/><a a="" href="https://www.emailto.com" www.emailto.com"="" www.emailto.com<=""><br/><a a="" href="https://www.emailto.com" www.emailto.com<=""><br/><a a="" href="https://www.emailto.com" www.emailto.com<=""><br/><a a="" href="https://www.emailto.com" www.emailto.com<=""><br/><a a="" href="https://www.emailto.com" www.emailto.com<=""><br/><a a="" href="https://www.emailto.com" www.emailto.com"="" www.emailto.com<=""><br/><a a="" href="https://www.emailto.com" www.emailto.com<=""><br/><a a="" href="https://www.emailto.com" www.emailto.com<=""><br/><a a="" href="https://www.emailto.com" www.emailto.com<=""><br/><a a="" href="https://www.emailto.com" www.emailto.com<=""><br/><a a="" href="https://www.emailto.com" www.emailto.com<=""><br/><a a="" href="https://www.emailto.com" www.emailto.com<=""><br/><a a="" href="https://www.emailto.com" www.emailto.com<=""><br/><a a="" href="https://www.emailto.com" www.emailto.com<=""><br/>&lt;a href="https://www.emailto.&lt;/th&gt;<th>Введите или укажите контейнер зак<br/>сертификатов в этом контейнере</th><th>рытого ключа для прос</th><th>ютра</th><th>Į</th></a></a></a></a></a></a></a></a></a></a></a></a></a></a></a></a></a></a></a></a></a></a></a></a> | Введите или укажите контейнер зак<br>сертификатов в этом контейнере                                                                                                    | рытого ключа для прос         | ютра  | Į             |
|----------------------------------------------------------------------------------------------------|----------------------------------------------------------------------------------------------------|-------------------------------|-------|---------------|
| а ключевого контейнера:<br>обзор<br>по сертификат<br>По сертификат<br>По сертификат<br>По сертификат<br>По сертификат<br>По сертификат<br>По сертификат<br>По сертификат<br>По сертификат<br>По сертификат<br>Состиваеные криттопровайдеры                                                                                                    |                                                                                                    |                               |       |               |
| Обзор<br>гденное иня задает ключевой контейнер:<br>По сертификат<br>По сертификат<br>Берите CSP для поиска ключевых контейнеров:<br>е поддерживаеные криптопровайдеры<br>КриптоПро CSP<br>КриптоПро CSP<br>КриптоПро CSP<br>Выбор ключевого контейнера<br>В откое показывать:<br>© Друхественные инена<br>Стиск ключевых контейнера<br>Слиск ключевых контейнера<br>Макульные инена<br>Ситок ключевых контейнера                                                                                                    | я ключевого контейнера:                                                                                                    |                               |       |               |
| аденное иня задает ключевой контейнер:<br>По сертификат:<br>Пользователя<br>Конпьютера<br>Берите CSP для поиска ключевых контейнеров:<br>е поддерживаеные криптопровайдеры<br>КриптоПро CSP КриптоПро CSP КриптоПро CSP Выбор ключевого контейнера В откок ключевых контейнера В откок ключевых контейнера Отмена Соноск показывать: Эликок ключевых китейнера Сликок ключевых китейнера Сликок ключевых китейнера Соноск показывать: Отмена Сликок ключевых китейнера Соноск показывать: Отмена Соноск показывать: Синкок ключевых китейнера пользователя: Считыватель // на контейнера                                                                                                    |                                                                                                    |                               |       | Обзор         |
| Sерите CSP для поиска ключевых контейнеров:<br>е поддерживаеные криптопровайдеры ✓<br><p< td=""><td>еденное имя задает ключевой контейнер<br/>Пользователя<br/>Компьютера</td><td>2:</td><td>П</td><td>о сертификату</td></p<>                                                                                                    | еденное имя задает ключевой контейнер<br>Пользователя<br>Компьютера                                                                                                    | 2:                            | П     | о сертификату |
| КриптоПро СSP     Осо9:35     Выбор ключевого контейнера     Осо9:35     В слиске показываты:     © Дружественные имена     Списки ключевых контейнеров пользователя:     Счятыватель Имя контейнеров     Анку Клибона, и себедеескован-мара                                                                                                    | е поддерживаеные криптопроваидеры                                                                                                    | < Назад Да                    | лее > | Отмена        |
| Выбор ключевого контейнера         0:09:35           В слиске показываты: <ul></ul>                                                                                                    | КриптоПро CSP                                                                                                    |                               |       | ×             |
| Список ключевых контейнеров пользователя:<br>Считыватель Ина контейнера<br>Айти Клибон II etc80e2b-dabi-48f4-s5f-120f66101159                                                                                                    |                                                                                                    |                               |       | 0:09:35       |
| Cersour Noveeeax Konnelweigee holissosa renik<br>Certosiastens Mina konnelweiga<br>Aktiv Rusten II essälles badas-4814-astro-120166 (0.1159                                                                                                    | Выбор ключевого контейнера<br>В списке показывать:                                                                                                    | ые имена                      |       |               |
| Aktiv Rutoken II e5e89e2b-dbab-48f4-a5fc-120f66101159                                                                                                    | Выбор ключевого контейнера<br>В списке показывать:<br>© дружественные имена<br>Списки именание имена                                                                         | ые имена                      |       |               |
|                                                                                                    | Выбор ключевого контейнера<br>В списке показываты:<br>@ дружественные имена Уникальн<br>Списки ключевых контейнеров пользователя<br>Гонски ключевых контейнеров пользователя | ые имена                      |       |               |
|                                                                                                    | Выбор ключевого контейнера<br>В откоке показываты:<br>(©) Дружественные имена<br>Откок ключевых контейнеров пользователя<br>Считыватель Имя контейнера<br>Акти Rutoken I     | ые имена<br>:<br>120f66101159 |       |               |

После выбора контейнера нажмите кнопку «Ок».

Нажмите кнопку «Далее»

| контеннер закрытого ключа                                                                                                    |                                                       |                         |
|----------------------------------------------------------------------------------------------------|-------------------------------------------------------|-------------------------|
| Введите или укажите контейн<br>сертификатов в этом контейн                                                                                                    | ер закрытого ключа для просмот<br>ере                 | pa                      |
|                                                                                                    |                                                       |                         |
|                                                                                                    |                                                       |                         |
| Имя ключевого контейнера:                                                                                                    |                                                       |                         |
| Имя ключевого контейнера:<br>\\.\Aktiv Rutoken lite 0\e5e89e2b-dba                                                                                                    | b-48f4-a5fc-120f66101159                              | Обзор                   |
| Имя ключевого контейнера:<br>\ \Aktiv Rutoken lite 0\e5e89e2b-dba<br>Введенное имя задает ключевой кон                                                                     | b-48f4-a5fc-120f66101159<br>гтейнер:                  | Обзор<br>По сертификату |
| Имя ключевого контейнера:<br>\\. \Aktiv Rutoken lite 0\e5e89e2b-dba<br>Введенное имя задает ключевой кон<br>© Пользователя                                                 | b-48f4-a5fc-120f66101159<br>гтейнер:                  | Обзор<br>По сертификату |
| Иня ключевого контейнера:<br>\ \Aktiv Rutoken lite 0\e5e89e2b-dba<br>Введенное имя задает ключевой кон<br>Пользователя<br>Компьютера                                       | b-48f4-a5fc-120f66101159<br>(тейнер:                  | Обзор<br>По сертификату |
| Иня ключевого контейнера:<br>\\. \Aktiv Rutoken lite 0\e5e89e2b-dba<br>Введенное имя задает ключевой кон<br>Пользователя<br>Компьютера<br>Выберите CSP для поиска ключевых | b-48f4-a5fc-120f66101159<br>птейнер:<br>конттейнеров: | Обзор<br>По сертификату |

Для завершения установки нажмите кнопки «Установить» и «ОК».

a.

|                  | the supposed                                               |
|------------------|------------------------------------------------------------|
| Субъект:         | ОГРНИП=3, СНИЛС=1: , ИНН=86                                |
| Поставщик:       | E=uc@nalog.ru, OIPH=1047707030513, VHH=007707329152, C=RU, |
| Действителен с:  | 13 сентября 2021 г.                                        |
| Действителен по: | 13 декабря 2022 г.                                         |
| Серийный номер:  | 6 5 00 / ··· · · · · · · · · · · · · · · ·                 |
|                  | Установить Свойства                                        |
|                  |                                                            |
|                  | 00200-0                                                    |
|                  |                                                            |
|                  | <Назад Готово Отнена                                       |
| SAV .            | Olimena encomentation c                                    |
|                  |                                                            |
|                  | 02                                                         |
| риптопро с       | .SP                                                        |
|                  |                                                            |
|                  |                                                            |
| -                |                                                            |
| Сертиф           | икат был установлен в хранилище "Личн                      |

<u>Необходимое программное обеспечение для работы с электронной подписью</u> <u>установлено и готово к использованию.</u>